# Personal Web Sever Quick Start Guide

Rev B August, 2016

All Rights Reserved

## **Table of Content**

| Pers | onal Web Sever Quick Start Guide               | 1 |
|------|------------------------------------------------|---|
| Tabl | e of Content                                   | 2 |
| 1.   | Introduction                                   | 3 |
| 2.   | Map Web Server Root Directory to Windows Drive | 3 |

### 1. Introduction

Setting up your personal web server is made easy with this simple device. You don't need to know anything about server setup, HTTP/Web, etc.

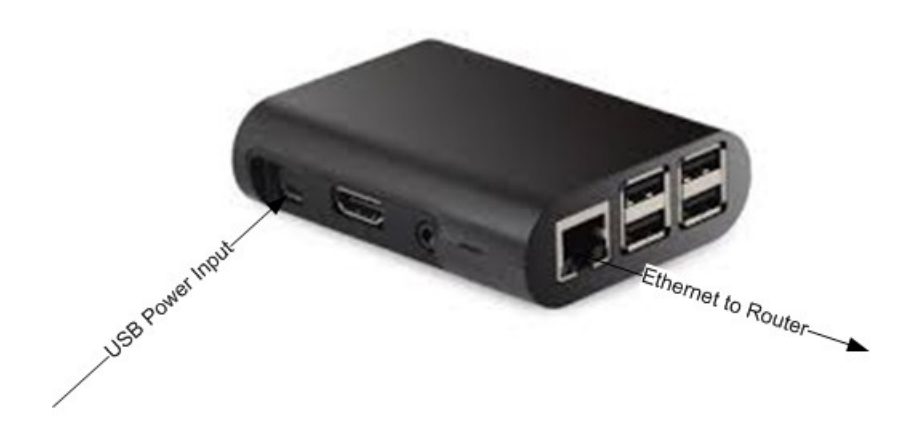

#### NOTE:

Please put web server at well ventilated spot.

Do NOT put VPN server on top (or close to the grill/vent) of your router. Otherwise, the heat generated by your router can drive VPN server to overheat.

### How It Works

- Connect this black box to your router at home by Ethernet cable.
- If your router has a USB port, this USB port can provide power for the web server.
- Now your web server is up and running.

For questions, comments or supports, please contact us by email. vpn.everyone@gmail.com

### 2. Map Web Server Root Directory to Windows Drive

You will need to add your web content in this web server. Adding content to web server is made very easy. All you need to do is to map the web server directory to your windows drive. Below is simple instruction.

- a. Assume that the web server gets IP 192.168.1.54 from your router.
- b. On your Windows PC, open the windows file explorer.

| Organize • System properties                                                                                                    | Uninstall or change a program Map network drive                                                                                                    |                                       |
|----------------------------------------------------------------------------------------------------|----------------------------------------------------------------------------------------------------|---------------------------------------|
| <ul> <li>Favorites         <ul> <li>Desktop</li> <li>Downloads</li> <li>Recent Places</li> </ul> </li> <li>Libraries         <ul> <li>Documents</li> <li>Music</li> <li>Fictures</li> <li>Videos</li> </ul> </li> <li>Homegroup</li> <li>Computer</li> </ul> | <ul> <li>Hard Disk Drives (3)</li> <li>Win7 (C)</li> <li>9.96 GB free of 48.8 GB</li> <li>WinData (F:)</li> <li>139 GB free of 149 GB</li> <li>Devices with Removable Storage (1)</li> <li>DVD RW Drive (E:)</li> </ul> | WinXP (D:)<br>85.6 GB free of 97.6 GB |
| T60P Workgroup: WORKG<br>Processor: Intel(R)                                                                                                    | ROUP Memory: 3.00 GB<br>Core(TM)2 CPU                                                                                                    |                                       |

c. Click the "Map network drive" on the tool bar of windows file explorer. A small window would pop up like below.

| 🕞 🤫 Map Netwo                                                                                                    | rk Drive                    |  |  |  |  |  |
|----------------------------------------------------------------------------------------------------|-----------------------------|--|--|--|--|--|
| What network folder would you like to map?         Specify the drive letter for the connection and the folder that you want to connect to:         Drive:       Z:         Folder:       192.168.1.54\www         Example:       Werver\share |                             |  |  |  |  |  |
| <ul> <li>Reconnect at logon</li> <li>Connect using different <u>c</u>redentials</li> <li><u>Connect to a Web site that you can use to store your documents and pictures</u>.</li> </ul>                                                       |                             |  |  |  |  |  |
|                                                                                                    | <u><u>F</u>inish Cancel</u> |  |  |  |  |  |

d. Type  $\underline{192.168.1.54}$  in the "Folder" address bar. Then click "Finish". You will be asked for username and password like below.

| Windows Security                                                                       |  |  |  |  |  |  |
|----------------------------------------------------------------------------------------|--|--|--|--|--|--|
| Enter Network Password<br>Enter your password to connect to: 192.168.1.54              |  |  |  |  |  |  |
| webserver         ••••••••         Domain: T60P         Image: Remember my credentials |  |  |  |  |  |  |
| OK Cancel                                                                              |  |  |  |  |  |  |

e. Use "webserver" as username and "vpneveryone" (without quote sign) as password. Then click OK.

| (-) -                                                                 | 168.1.54) (Z:) 🕨 | 🔻 🐓 Sei           | arch www (\\192.168.1.54) 🔎 |  |  |  |  |
|-----------------------------------------------------------------------|------------------|-------------------|-----------------------------|--|--|--|--|
| Organize   New folder                                                 |                  |                   |                             |  |  |  |  |
| Documents                                                             | Name             | Date modified     | Type Size                   |  |  |  |  |
| A Music                                                               | 👢 cgi-bin        | 11/7/2015 2:46 PM | File folder                 |  |  |  |  |
| Nictores                                                              | 📃 👢 error        | 11/7/2015 2:46 PM | File folder                 |  |  |  |  |
| Judeos                                                                | htdocs           | 11/7/2015 2:46 PM | File folder                 |  |  |  |  |
| 🤣 Homegroup                                                           | icons 📜          | 11/7/2015 2:46 PM | File folder                 |  |  |  |  |
| s Computer                                                            | - ·              | Ш                 | 4                           |  |  |  |  |
| 4 items Offline status: Online<br>Offline availability: Not available |                  |                   |                             |  |  |  |  |

f. You have successfully mapping web server root directory to your Windows drive "Z:"

Put all your web pages in "htdocs" directory and update/change the "index.htm" in "htdocs" directory to point to your own web pages.